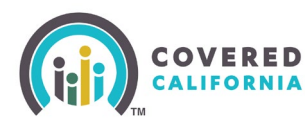

#### **Overview**

These release notes are Enroller-focused for the CalHEERS 25.6 release that is scheduled to go live on June 16, 2025.

## Intelligent Document Processing Updates

#### **Income Verification**

CalHEERS expands the Intelligent Document Processing (IDP) functionality for the consumer document upload process.

The new *Income Attestation* form is accessed from the *Proof of Income* section of *the Upload Eligibility Documents* page.

- The **Submit this form** link opens a PDF of the Income Attestation.
- The **Complete Attestation** button navigates the user to the new *Confirm Your Income* page to complete the Income Attestation.

| + Egbity fears                                                                                                    | _ |
|----------------------------------------------------------------------------------------------------|---|
|                                                                                                    |   |
| Lipload Eligibility Documents                                                                                                    |   |
| opiolog englowing becoments                                                                                                    |   |
| Tou can use tris page to upload and submit all requested documents for each person.<br>Click here from more information                                                                                                    |   |
| · · · · · · · · · · · · · · · · · · ·                                                                                                    |   |
| - The second second sec |   |
|                                                                                                    |   |
|                                                                                                    |   |
|                                                                                                    |   |
| Step 1: Step 2:                                                                                                    |   |
| Uplaad document() for each request When you're done uploading documents,                                                                                                    |   |
| below. You can also log in and upload tap "Submit for Review" at the bottom of                                                                                                    |   |
| photos of your documents from your the page.                                                                                                    |   |
|                                                                                                    |   |
|                                                                                                    |   |
|                                                                                                    |   |
| Eleanor R.                                                                                                    |   |
| dyn                                                                                                    |   |
|                                                                                                    |   |
| Proof of Income Due 6/25/2023                                                                                                    |   |
|                                                                                                    |   |
| Upload ONE of the following documents                                                                                                    |   |
|                                                                                                    |   |
| Commonly Used                                                                                                    |   |
| • Pay tuð                                                                                                    |   |
| Copy of last year's finite interview of the second second se      |   |
| Copy of last year's                                                                                                    |   |
|                                                                                                    |   |
| • Baren econs Don't have a Proof of Income document?                                                                                                    |   |
| · cay distant                                                                                                    | 1 |
| Proof of Earned in TOU Carried strip the Online and the Attestation Torn. Tou Carried strip the Online and the Attestation Complete Attestation                                                                                                    |   |
| spectra submit this form as proof instead.                                                                                                    | J |
| Copy of last year's 1                                                                                                    |   |
| Copy of Justy peer's 1                                                                                                    |   |
| Coher documents to support Proof of Earned Employee Wages Income                                                                                                    |   |
| Proof of Self-Employment Income                                                                                                    |   |
| Receipt displaying protection of expenses                                                                                                    |   |
| Other documents to support Self Employment Income                                                                                                    |   |
| Show more options V                                                                                                    |   |
|                                                                                                    |   |
| Bort have a Proof of Income document?                                                                                                    |   |
| Tak uar Asalg carron yoo in carra uarg get umore excerne Asessancen nim teo Lang and<br>Bullet tak farma a profit hanad                                                                                                    |   |
|                                                                                                    |   |
| Nghad boornert                                                                                                    |   |
|                                                                                                    |   |
|                                                                                                    |   |
|                                                                                                    |   |
| Submit for Mentere                                                                                                    |   |
|                                                                                                    |   |
|                                                                                                    |   |

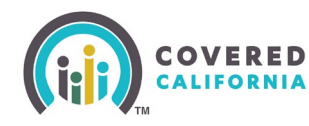

The new *Confirm Your Income* page allows consumers to attest to household income when they do not have access to income verifications. Only one HHM needs to attest to the household income.

- **Name** dropdown Displays the HHM with pending income verification
- Annual household income is editable and defaults to the income reported on the application
- **Tooltip** Includes the visit CoveredCa.com link
- **Cancel** button Cancels the attestation
- **Submit** button Completes the income attestation and navigates the user to the Upload Eligibility Documents page

**Note**: Changing the annual income does not update the income reported on the application. The income attestation is subject to IDP review for compatibility.

| Conflore March Income                                                                                                    |                                                                                                    |
|----------------------------------------------------------------------------------------------------|----------------------------------------------------------------------------------------------------|
| Confirm Your Income                                                                                                    |                                                                                                    |
| You can Submit this for proof of income if you don't have the right documents.                                                                                                    |                                                                                                    |
| You only have to submit one form for your entire household. Confirm the following<br>form.                                                                                                    | nformation and sign this                                                                                                    |
|                                                                                                    |                                                                                                    |
| Review Your Information                                                                                                    | Annual household income is total                                                                                                    |
| Case number 5193235715                                                                                                    | gross amount for all household                                                                                                    |
| Name                                                                                                    | members who have income. This                                                                                                    |
|                                                                                                    | includes anyone you claim as a                                                                                                    |
| Hiro Hamada                                                                                                    | dependent when you file tayor. For                                                                                                    |
| Annual household income                                                                                                    | dependent when you lie taxes. For                                                                                                    |
| \$ 31,000                                                                                                    | more information on how to estimate                                                                                                    |
| 4 51,000                                                                                                    | your income, <u>visit CoveredCa.com</u>                                                                                                    |
| Provide Electronic Signature                                                                                                    |                                                                                                    |
| eligibility determination for financial assistance. Covered California will kee<br>private, as required by federal and California law.<br>Understand that I must report income changes to Covered California with<br>change because it may affect the amount of premium assistance (or tax cr<br>cost-sharing reduction for which I may qualify.<br>Understand that I this income attestation is only valid for the benefit year f<br>requested and must be renewed each benefit year.<br>Understand that I this encewe tack station is only valid for the state<br>station of the state of Calify of the state of Calify of the state of Calify and<br>Service (IRS) when I file my federal income tax return for the benefit year. | p this information<br>in 30 days of the<br>edits) or the level of<br>or which coverage is<br>during the benefit year,<br>Internal Revenue<br>rnia, that what I stated |
| above is true and correct.                                                                                                    |                                                                                                    |
| above is true and correct. Electronic signature Hiro Hamada Date 0/1/4/2025                                                                                                    |                                                                                                    |

The *Upload File* popup is renamed to the *Upload Document* popup. The popup is dynamic based on IDP results and displays the following new messaging:

• System-categorized document name

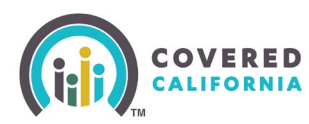

- Not a password protected document bullet
- Other details for uploading a document: section

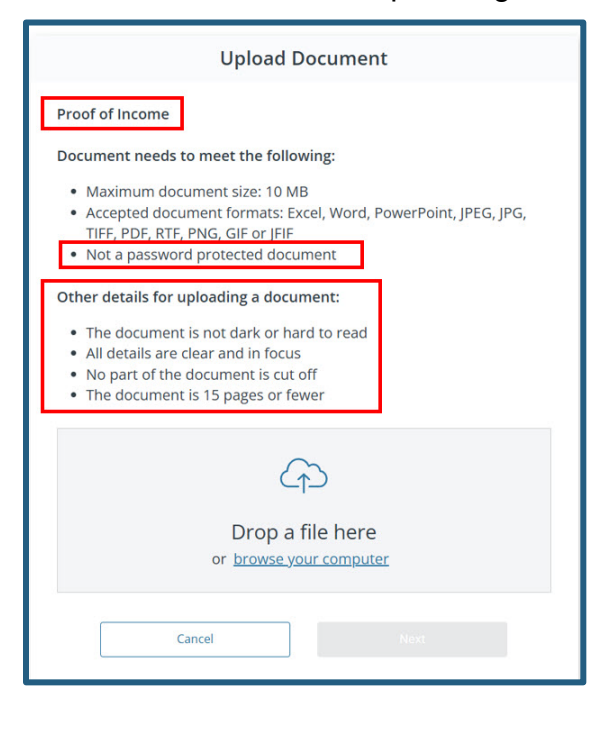

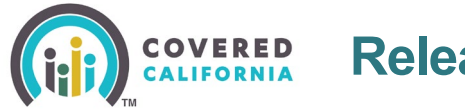

The *Upload Document* popup displays new dynamic elements:

- **Back arrow** icon Displays when uploading *Proof of Income* documents and more than one HHM requires income verification
- Clicking displays the existing Upload Document choose people popup
- Error messaging displays when a password protected or corrupted document is selected for upload

| - Upload Document                                                                                                    |   |
|----------------------------------------------------------------------------------------------------|---|
| Proof of Income                                                                                                    |   |
| Document needs to meet the following:                                                                                                    |   |
| Maximum document size: 10 MB     Accepted document formats: Excel, Word, PowerPoint, JPEG, JPG,     TIFF, PDF, RTF, PNG, GIF or JFIF     Not a password protected document                      |   |
| Other details for uploading a document:                                                                                                    |   |
| <ul> <li>The document is not dark or hard to read</li> <li>All details are clear and in focus</li> <li>No part of the document is cut off</li> <li>The document is 15 pages or fewer</li> </ul> |   |
| $\zeta_{f}$                                                                                                    |   |
| Drop a file here                                                                                                    |   |
| or browse your computer                                                                                                    |   |
| Pay Stub PASSWORD.pdf                                                                                                    | 1 |
| The document you uploaded can not be opened. Check for the following<br>• The document is not password protected.<br>• The document is not corrupted.                                           | 7 |
| Pick a new document to upload to continue.                                                                                                    | Т |
| Cancel Heat                                                                                                    | - |
|                                                                                                    | _ |

The existing *Upload Document* manual classification popup displays when a document is uploaded to the initial *Upload Document* popup and the IDP is unable to automatically classify the document.

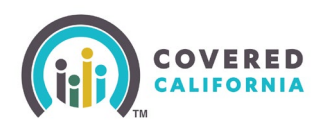

| Upload Document                                                                                                    |  |  |  |
|----------------------------------------------------------------------------------------------------|--|--|--|
| Choose the type of document you are uploading                                                                                                    |  |  |  |
| Pay stub                                                                                                    |  |  |  |
| <ul> <li>Signed letter from employer that displays the gross income,<br/>payment frequency, and date of paycheck (Employer Statement)</li> </ul> |  |  |  |
| Other documents to support Proof of Earned Employer Wages<br>Income                                                                              |  |  |  |
| O Bank statement                                                                                                    |  |  |  |
| O Investment account statement                                                                                                    |  |  |  |
| O Payment records (notes and mortgages)                                                                                                    |  |  |  |
| Other documents to support Proof of Interest Income                                                                                              |  |  |  |
| C Lease or sales agreement                                                                                                    |  |  |  |
| ○ Records such as gross rents and expense receipts                                                                                               |  |  |  |
| Other documents to support Proof of Rental Income                                                                                                |  |  |  |
| O Receipts displaying gross profit and expenses                                                                                                  |  |  |  |
| O Business records such as profit and loss statements                                                                                            |  |  |  |
| Other documents to support Self Employment Income                                                                                                |  |  |  |
| District Attorney/Family Support (DAFS ) records                                                                                                 |  |  |  |
| Other documents to support spousal income and child support                                                                                      |  |  |  |
| Most Recent Social Security Administration Cost-of-Living<br>Adjustment Letter                                                                   |  |  |  |

The *Upload Document* popup for citizenship displays when IDP is unable to detect the document type.

This streamlined process enables users to see all citizenship document options in one popup. Clicking the links below expands citizenship verification options:

- Option 1 Documents
- Option 2 Documents

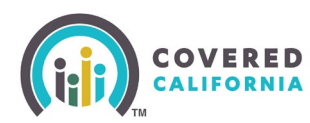

| Upload Document                                                                                                    |                            |  |  |
|----------------------------------------------------------------------------------------------------|----------------------------|--|--|
| roof of Citizenship                                                                                                    |                            |  |  |
| hoose your Citizenship document from the following list of optio                                                                                                    | ns.                        |  |  |
| Option 1 Documents                                                                                                    |                            |  |  |
| U.S. Passport or U.S. Passport Card, current or expired (issued limitation)                                                                                                    | without                    |  |  |
| Documentary evidence issued by a federally-recognized Ameri<br>Indian or Alaska Native Tribe: Document on Tribal letterhead, i<br>under the signature of the appropriate Tribal official                                                                                                    | ican<br>issued             |  |  |
| <ul> <li>Documentary evidence issued by a federally-recognized American<br/>Indian or Alaska Native Tribe: Certificate of Degree of Indian Blood</li> </ul>                                                                                                    |                            |  |  |
| <ul> <li>Documentary evidence issued by a federally-recognized American<br/>Indian or Alaska Native Tribe: Tribal census document</li> </ul>                                                                                                    |                            |  |  |
| Certificate of Naturalization (Form N-550, Form N-570)                                                                                                    |                            |  |  |
| Certificate of U.S. Citizenship (Form N-560, Form N-561)                                                                                                    |                            |  |  |
| <ul> <li>Documentary evidence issued by a federally-recognized Ameri<br/>Indian or Alaska Native Tribe: Tribal enrollment or membershi<br/>identification card</li> </ul>                                                                                                    | can<br>p                   |  |  |
| iption 2 Documents Cancel Neg                                                                                                    |                            |  |  |
|                                                                                                    |                            |  |  |
| Upload Document                                                                                                    |                            |  |  |
| Upload Document<br>roof of Citizenship<br>hoose your Citizenship document from the following list of optio                                                                                                    | ns.                        |  |  |
| Upload Document<br>roof of Citizenship<br>hoose your Citizenship document from the following list of optio<br><u>ption 1 Documents</u>                                                                                                    | ns.                        |  |  |
| Upload Document<br>roof of Citizenship<br>hoose your Citizenship document from the following list of optio<br>ption 1 Documents<br>ption 2 Documents                                                                                                    | ns.                        |  |  |
| Upload Document<br>roof of Citizenship<br>hoose your Citizenship document from the following list of optio<br>ption 1 Documents<br>ption 2 Documents<br>ist A:                                                                                                    | ns.                        |  |  |
| Upload Document roof of Citizenship hoose your Citizenship document from the following list of optio ption 1 Documents ption 2 Documents st A: ) Consular Report or Certificate of Child Born Abroad (Form F5- Form F5-240, Form D5-1350)                                                                                                    | ns.                        |  |  |
| Upload Document roof of Citizenship hoose your Citizenship document from the following list of optio ption 1 Documents ption 2 Documents ist A: ) Consular Report or Certificate of Child Born Abroad (Form P5-1 Form P5-240, Form D5-1350) ) U.S. Public Birth Certificate                                                                                                    | ns.                        |  |  |
| Upload Document roof of Citizenship hoose your Citizenship document from the following list of optio ption 1 Documents ption 2 Documents st A: ) Consular Report or Certificate of Child Born Abroad (Form F5-1 Form F5-240, Form D5-1350) ) U.S. Public Birth Certificate ) U.S. citizen identification card                                                                                                    | ns.                        |  |  |
| Upload Document roof of Citizenship hoose your Citizenship document from the following list of optio ption 1 Documents ption 2 Documents set A: ) Consular Report or Certificate of Child Born Abroad (Form F5-3 Form F5-240, Form D5-1350) ) U.S. Public Birth Certificate ) U.S. citizen identification card ) Federal or State census record                                                                                                    | ns.                        |  |  |
| Upload Document roof of Citizenship hoose your Citizenship document from the following list of optio ption 1 Documents ption 2 Documents st A: ) Consular Report or Certificate of Child Born Abroad (Form F5- Form F5-240, Form D5-1350) ) U.S. Public Birth Certificate ) U.S. citizen identification card ) Federal or State census record A Northern Mariana Identification Card                                                                                                    | ns.                        |  |  |
| Upload Document roof of Citizenship hoose your Citizenship document from the following list of optio ption 1 Documents ption 2 Documents st A: ) Consular Report or Certificate of Child Born Abroad (Form FS- Form FS-240, Form DS-1350) ) U.S. Public Birth Certificate ) U.S. citizen identification card ) Federal or State census record • A Northern Mariana Identification Card • A final adoption decree                                                                                                    | ns.                        |  |  |
| Upload Document roof of Citizenship hoose your Citizenship document from the following list of optio ption 1 Documents ption 2 Documents st A: ) Consular Report or Certificate of Child Born Abroad (Form FS- Form FS-240, Form DS-1350) ) U.S. Public Birth Certificate ) U.S. citizen identification card ) Federal or State census record • A Northern Mariana Identification Card • A final adoption decree • U.S. military records                                                                                                    | ns.                        |  |  |
| Upload Document roof of Citizenship hoose your Citizenship document from the following list of optio ption 1 Documents ption 2 Documents st A: Consular Report or Certificate of Child Born Abroad (Form FS- Form FS-240, Form DS-1350) U.S. Public Birth Certificate U.S. citizen identification card Federal or State census record A Northern Mariana Identification Card A final adoption decree U.S. military records Evidence of U.S. Civil Service employment before June 1, 1976                                                                                                    | ns.                        |  |  |
| Upload Document roof of Citizenship hoose your Citizenship document from the following list of optio ption 1 Documents ption 1 Documents st A: Consular Report or Certificate of Child Born Abroad (Form FS- Form FS-240, Form DS-1350) U.S. Public Birth Certificate U.S. citizen identification card Federal or State census record A Northern Mariana Identification Card A final adoption decree U.S. military records Evidence of U.S. Civil Service employment before June 1, 1976 U.S. Medical records with child's name and indicating a U.S. plat.                                                                    | ns.                        |  |  |
| Upload Document roof of Citizenship hoose your Citizenship document from the following list of optio ption 1 Documents ption 2 Documents st A: Consular Report or Certificate of Child Born Abroad (Form F5: Form F5:40, Form D5:1300) U.S. Public Birth Certificate U.S. citizen identification card Federal or State census record A Northern Mariana Identification Card A final adoption decree U.S. military records Evidence of U.S. Civil Service employment before June 1, 1976 U.S. Medical records with child's name and indicating a U.S. place U.S. Insurance records indicating a U.S. place of birth.            | ns.<br>5345,               |  |  |
| Upload Document roof of Citizenship hoose your Citizenship document from the following list of optio ption 1 Documents ption 2 Documents st A: Consular Report or Certificate of Child Born Abroad (Form F5- Form F5-240, Form D5-1350) U.S. Public Birth Certificate U.S. citizen identification card Federal or State census record A Northern Mariana Identification Card A final adoption decree U.S. military records Evidence of U.S. Civil Service employment before June 1, 1976 U.S. Madical records with child's name and indicating a U.S. place of birth. U.S. Insurance records indicating a U.S. place of birth. | ns.<br>545,<br>ace of<br>h |  |  |

- **Cancel** button Cancels the upload and closes the popup
- **Next** button Enables when a selecting a document type and displays the *Review Document* popup

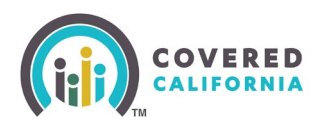

| List B:                                                                                                    |  |  |  |
|----------------------------------------------------------------------------------------------------|--|--|--|
| ◯ ID card                                                                                                    |  |  |  |
| O Driver's License                                                                                            |  |  |  |
| O Driver's License School ID card                                                                             |  |  |  |
| O U.S. military card/draft record/Military dependent's ID card                                                |  |  |  |
| U.S. Coast Guard Merchant Mariner card                                                                        |  |  |  |
| <ul> <li>A clinic, doctor, hospital, or school record, including preschool or<br/>day care records</li> </ul> |  |  |  |
| C Employer ID card                                                                                            |  |  |  |
| O High school or college diploma                                                                              |  |  |  |
| O Foreign birth certificate                                                                                   |  |  |  |
| ◯ Social Security card                                                                                        |  |  |  |
| O Marriage Certificate                                                                                        |  |  |  |
| O Divorce Decree                                                                                              |  |  |  |
| O Property deed or title                                                                                      |  |  |  |
|                                                                                                    |  |  |  |
| Cancel Next                                                                                                   |  |  |  |
|                                                                                                    |  |  |  |

The *Review File* popup is renamed to Review Document and displays with the following updates:

- New document exceeds 15 pages message
- The document type
- **Replace Document** button Discards the document
- Keep This Document button Displays the:
  - Upload Document successful popup
  - Upload Document dynamically displays based on uploaded document and IDP review results

| Review Document ×                                                                                                    | 1 |
|----------------------------------------------------------------------------------------------------|---|
| A The document you uploaded is more than 15 pages.<br>Pick a document under 15 pages to upload for faster results, or continue. |   |
| Pay stub                                                                                                    |   |
| Document Preview:                                                                                                    |   |
| Ê                                                                                                    |   |
| PAY STUB                                                                                                    |   |
| Employer Name: Lone Pine Mall                                                                                                   |   |
| Name: Biff Tannen                                                                                                    |   |
| SSN: 360-50-0012                                                                                                    |   |
| Date of Birth: 01/01/1981                                                                                                    |   |
| Pay Date: Mar/24/2024                                                                                                    |   |
| Pay Period: Mar/4/2024 - Mar/17/2024                                                                                            |   |
| Pay Stub BIFF 17 pages.pdf                                                                                                    |   |
| Replace Document Keep This Document                                                                                             |   |

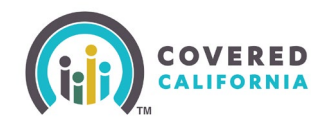

The *Upload Document* popup for citizenship displays when IDP detects that a second citizenship document is required and allows the user to upload a second document from the required list.

- **Show more options** link Expands to display the complete list of *Acceptable List* [*A*/*B*] *Documents*
- **Cancel** button Closes the popup
- **Next** button Continues with the upload process

| Upload Document                                                                                                    |
|----------------------------------------------------------------------------------------------------|
| TC19_HH2_CIT_1.pdf<br>Uploaded on: 03/13/2025 3:58:05 AM                                                                      |
| Your document was uploaded successfully! You need to upload an<br>additional document from List B to verify your citizenship. |
| Acceptable List B Documents:                                                                                                  |
| <ul> <li>A clinic, doctor, hospital, or school record, including preschool or day<br/>care records</li> </ul>                 |
| Divorce Decree     Employer ID card                                                                                           |
| Show more options 🗸                                                                                                    |
| Cancel Next                                                                                                    |
|                                                                                                    |

A new *Review Document Information* popup displays when the uploaded document does not meet verification requirements.

- This document does not meet our requirements Displays dynamic messaging
- Replace Document button Displays the Upload Document popup to upload a new document
- Keep This Document button Displays the:
  - Existing Upload Document successful popup when no other actions are required
  - Upload Document secondary citizenship popup when a citizenship document was uploaded and another document is required

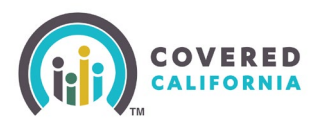

|                                                                                                    | $\wedge$                                                                                                    | <u>.</u>                                                                                                    |     |
|----------------------------------------------------------------------------------------------------|----------------------------------------------------------------------------------------------------|----------------------------------------------------------------------------------------------------|-----|
| Document Nam<br>Pay Stub BIFF.pr                                                                       | ne<br>df                                                                                                    |                                                                                                    |     |
| This document<br>The Pay Date or<br>upload a new do<br>Pay Date<br>2024 02 24                          | does not meet our requ<br>n this paystub is either to<br>ocument or give us this o                                                       | irements.<br>o old or for the future. You<br>one for further review.                                                         | can |
| 2027-03-27                                                                                             |                                                                                                    |                                                                                                    | _   |
| Data Mismatch<br>We found inforr<br>application.                                                       | Found<br>mation in your document<br>BASED ON YOUR<br>APPLICATION                                                                         | that doesn't match your<br>BASED ON YOUR<br>DOCUMENTS                                                                        |     |
| Data Mismatch<br>We found inforr<br>application.<br>Employee<br>Name                                   | Found<br>mation in your document<br>BASED ON YOUR<br>APPLICATION<br>Hiro Hamada                                                          | that doesn't match your<br>BASED ON YOUR<br>DOCUMENTS<br>Biff Tannen                                                         |     |
| Data Mismatch<br>We found inforr<br>application.<br>Employee<br>Name<br>Do you need t<br>updating your | Found<br>mation in your document<br>BASED ON YOUR<br>APPLICATION<br>Hiro Hamada<br>o update your applicatio<br>application after you sub | that doesn't match your<br>BASED ON YOUR<br>DOCUMENTS<br>Biff Tannen<br>Dan? We will guide you in<br>mit all your documents. |     |

The *Review Document Information* popup also displays when IDP detects discrepant information.

- *Data Mismatch Found* section Displays discrepant data between the application and the uploaded document
- A link is added to allow the user to correct the application

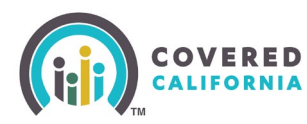

|                                                                                                    | $\wedge$                                                                                                    | <b>N</b>                                                                                                    |     |
|----------------------------------------------------------------------------------------------------|----------------------------------------------------------------------------------------------------|----------------------------------------------------------------------------------------------------|-----|
| Document Nan<br>Pay Stub BIFF.p                                                                                                  | ne<br>df                                                                                                    |                                                                                                    |     |
| This document<br>The Pay Date of<br>upload a new d                                                                               | does not meet our requ<br>n this paystub is either to<br>ocument or give us this o                                                          | <b>irements.</b><br>o old or for the future. You<br>ne for further review.                                                 | can |
|                                                                                                    |                                                                                                    |                                                                                                    | _   |
| Pay Date                                                                                                    |                                                                                                    |                                                                                                    |     |
| Pey Date<br>2024-03-24                                                                                                    | Found                                                                                                    |                                                                                                    |     |
| Pay Data<br>2024-03-24<br>Data Mismatch                                                                                          | Found                                                                                                    | that deers't match your                                                                                                    |     |
| Pay Data<br>2024-03-24<br>Data Mismatch<br>We found inform<br>application.                                                       | n Found<br>mation in your document                                                                                                    | that doesn't match your                                                                                                    |     |
| Pay Data<br>2024-03-24<br>Data Mismatch<br>We found inform<br>application.                                                       | n Found<br>mation in your document<br>BASED ON YOUR<br>APPLICATION                                                                          | that doesn't match your<br>BASED ON YOUR<br>DOCUMENTS                                                                      |     |
| Pay Data<br>2024-03-24<br>Data Mismatch<br>We found infor<br>application.<br>Employee<br>Name                                    | n Found<br>mation in your document<br>BASED ON YOUR<br>APPLICATION<br>Hiro Hamada                                                           | that doesn't match your<br>BASED ON YOUR<br>DOCUMENTS<br>Biff Tannen                                                       |     |
| Pay Data<br>2024-03-24<br>Data Mismatch<br>We found informa<br>pplication.<br>Employee<br>Name<br>Do you need t<br>updating your | n Found<br>mation in your document<br>BASED ON YOUR<br>APPLICATION<br>Hiro Hamada<br>to update your applicatio<br>application after you sub | that doesn't match your<br>BASED ON YOUR<br>DOCUMENTS<br>Biff Tannen<br>n? We will guide you in<br>mit all your documents. |     |

The *Review Document* popup dynamically displays the reason that IDP is unable to review the uploaded document.

| Review Document                                                                                                    | × |  |  |  |
|----------------------------------------------------------------------------------------------------|---|--|--|--|
| $\bigwedge$                                                                                                    |   |  |  |  |
| Document is hard to read.                                                                                                    |   |  |  |  |
| <ul><li>Check for the following:</li><li>The document is too dark or blurry.</li><li>The wrong document was uploaded.</li></ul> |   |  |  |  |
| Pick a new document to upload for faster results, or continue.                                                                  |   |  |  |  |
| Replace Document Keep This Document                                                                                             |   |  |  |  |
|                                                                                                    |   |  |  |  |

**COVERED** Release 25.6 Notes

The new *Missing Proof of Income Documents* popup displays when:

• A user clicks the Submit for Review button on the Upload Eligibility Documents page

#### AND

• There is at least one HHM that is missing Proof of Income documents

The popup includes the following:

- Detailed messaging about which HHM(s) is missing Proof of Income
- Back button Closes the popup
- Continue to Submit button Submits the uploaded documents for review and navigates the user to the new Your information does not match page when the IDP detects information discrepancies.

| Eightly Heuris Upload Eligibility Documents You can use this page to upload and submit all requested Cluck here for more information                                                                                                    | I documents for each person.                                                                  |                                                                                                    |
|----------------------------------------------------------------------------------------------------|-----------------------------------------------------------------------------------------------|----------------------------------------------------------------------------------------------------|
| Step 1:<br>Uplead documentify for each request<br>phones of your documents from your<br>mobile device.                                                                                                    | Step 2:<br>When you're done uplaad ar dro bor<br>upp 'Submit for Review'r ar bor<br>Ube page. | Missing Proof of Income Documents                                                                                                    |
| Eenana R.<br>y ra<br>Proof of Income<br>Upload ONE of the following documents:<br>Commany Used<br>Proof of targear's fielded star ream the scoresely wherest<br>Cogo of targear's fielded star fact and the scoresel's where<br>Proof of Carrel Income                                                                                                    | the summer income (films 1040)<br>y reflects the current income (films 1040.0)                | We still need proof of income for these household members:<br>• Eleanor Roberts, (44)<br>You can go Back to upload income documents or complete online<br>income attestation. Or you can Continue to Submit your documents, but<br>we will not be able to verify your income at this time. |
| Seesawd Copy of last year's from 1009-MCK for langing or going we cannot be Copy of last year's from 1009-MCK (Massimena University Copy of last year's from 1009-MCK (Massimena University Pool of Gene (Encopy)ergences to go the second of land to go the second of land to go the second displaying years profit and segments Pool of Gene (Encopy)ergences upport of frame One profit of landing to go the second displaying years profit and segments Pool of Gene (Encopy)ergences upport of landing to go the second displaying years profit and segments Pool of gene (Encopy)ergences upport of landing to go the second displaying years profit and segments Pool of gene (Encopy)ergences upport of landing to go the second displaying years profit and second as the second displaying years profit and second displaying years are profit on the second displaying years profit and second displaying years profit and second displaying years profit and second displaying years profit and second displaying years profit and second displaying years profit and second displaying years profit and second displaying years profit and second displaying years profit and second displaying years profit and second displaying years profit and second displaying years profit and displaying years profit and displaying years profit and second displaying years profit and displaying years profit and di | stranger (Langer)<br>ng (Langer)<br>Is freeme<br>Issession form, You can also                 | Back Continue to Submit                                                                                                    |
|                                                                                                    | lipbad D                                                                                      |                                                                                                    |

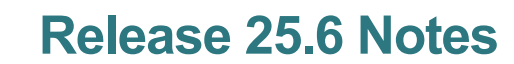

The new Your information does not match page displays when the document does not resolve the verification request.

Messaging displays that there is a mismatch between the entered income and verification.

The *Household Income* section displays the mismatched data with the **Online Income Attestation Form** link.

• Clicking the link navigates the user to the Confirm Your Income page

*Your Household Member Information* section – Displays when there is a mismatch between HHM application information and uploaded document

- Clicking the **Report a Change** button navigates the user to the Consumer Home page to initiate a RAC
- Clicking the **Continue to Submit Documents** button submits the document for review and navigates the user to the *Upload Eligibility Documents* page

| Back to Upload Eligibility Documents                                      |                                                                   |                                         |
|---------------------------------------------------------------------------|-------------------------------------------------------------------|-----------------------------------------|
| Your information of                                                       | loes not match                                                    |                                         |
| We compared the documents you<br>below for details and steps you ca       | uploaded to your application and fou<br>n take to fix the issues. | nd information that does not match. See |
| If your documents are correct, you                                        | a may need to Report a Change to upo                              | date your application.                  |
| If you are not sure, Continue to Su                                       | ubmit Documents and we will review t                              | hem.                                    |
| Allestation one                                                           | BASED ON YOUR APPLICATION                                         | BASED ON YOUR DOCUMENTS                 |
|                                                                           | BASED ON YOUR APPLICATION                                         | BASED ON YOUR DOCUMENTS                 |
| Annual Household Income                                                   | \$45,000/year                                                     | \$30,000/year                           |
|                                                                           |                                                                   |                                         |
| Your Household Membe<br>Cooper Roberts (46)<br>Pay stub                   | er Information                                                    | BASED ON YOUR DOCUMENTS                 |
| Your Household Membe<br>Cooper Roberts (46)<br>Pay stub                   | Er Information<br>BASED ON YOUR APPLICATION                       | BASED ON YOUR DOCUMENTS                 |
| Your Household Member<br>Cooper Roberts (46)<br>Pay stub<br>Employee Name | ER Information<br>BASED ON YOUR APPLICATION<br>Cooper Roberts     | BASED ON YOUR DOCUMENTS<br>Ian Alvarez  |

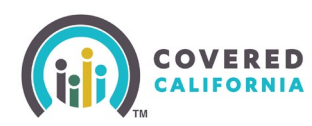

#### **Identity Verification**

The *Great! Now we need to verify [HHM]'s identity* page displays a prioritized list of documents in *List A* and *List B* columns when selecting the **Yes** radio button.

A new Show more options link displays to expand the document list.

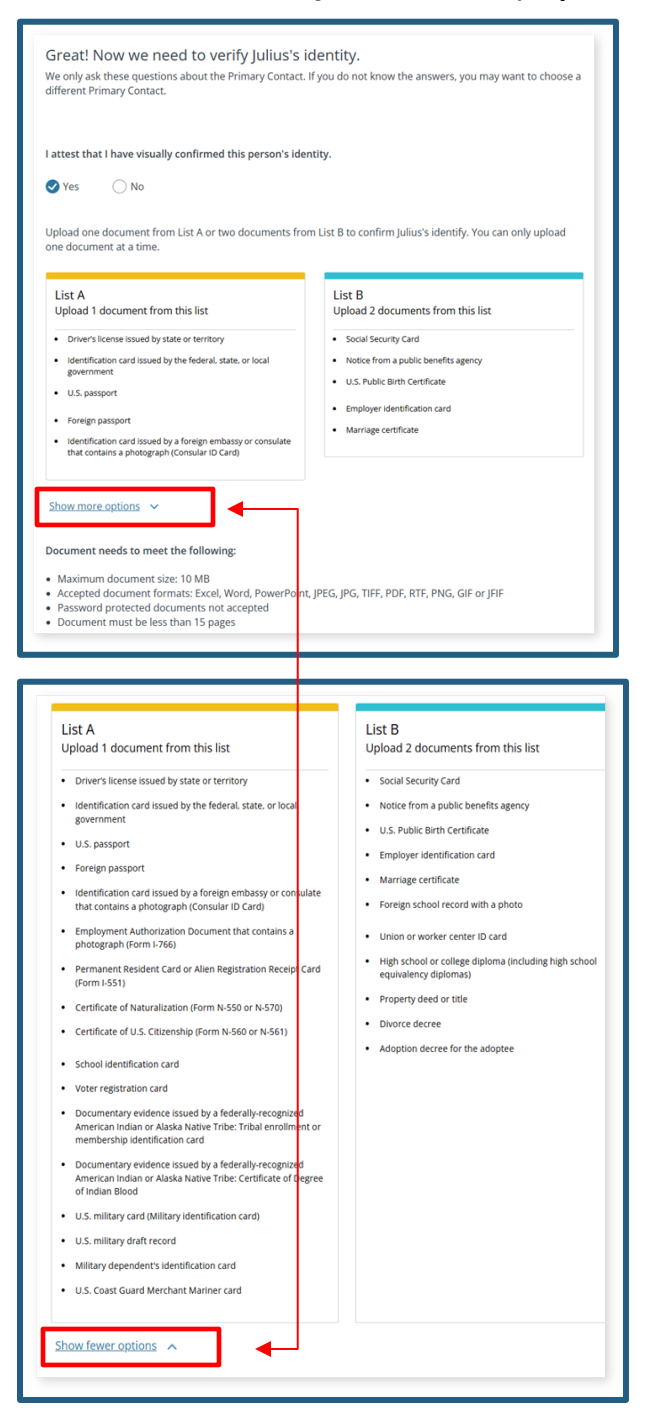

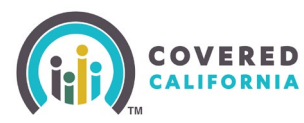

If a document successfully uploaded, the Document preview popup displays, allowing the user to review with an option to **Replace Document** or **Keep the Document**.

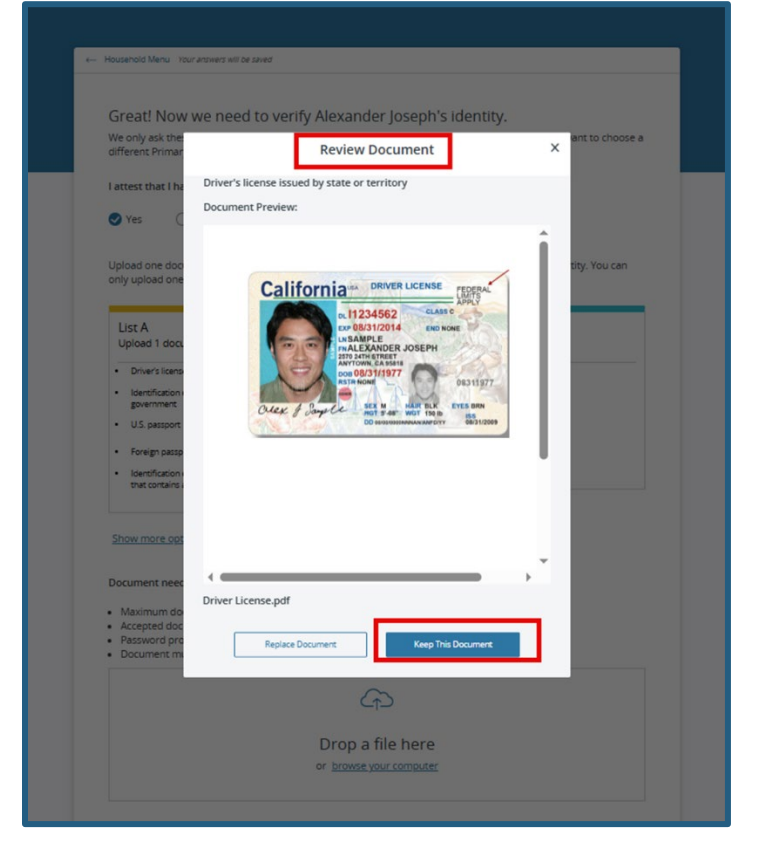

Choosing **Keep** will provide a response that the identity verification was successful. Click the Continue button to proceed with the application.

|                                                                                                    | Save a. Det                                                                                                    |
|----------------------------------------------------------------------------------------------------|----------------------------------------------------------------------------------------------------|
| ← Household Menu Your answers will be swerd<br>Great! Now we need to verify Alexander<br>We only ask these questions about the Primary Contact<br>different Primary Cont<br>List that I have viss<br>We have successful<br>Joseph's<br>You can continue with the<br>Contact<br>Upload one document<br>only upload one document<br>Upload 1 document from this list | r Joseph's identity.<br>wu do not know the answers, you may want to choose a<br>y verified Alexander<br>identity.<br>e rest of the application.<br>s identity. You can |
| Driver's license issued by state or territory     identification card issued by the federal, state, or local     government,     U.S. parsport     Foreign passport     identification card issued by a foreign embassy or consulate     that contains a photograph (Consular ID Card)                                                                             | Social Security Card     Notice from a public benefits agency     U.S. Public Birth Certificate     Employer identification card     Marriage certificate              |

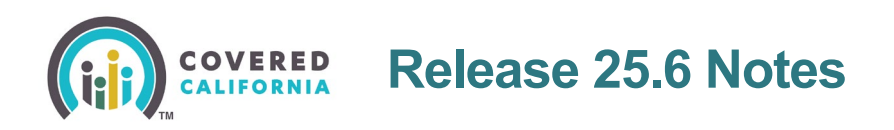

The *Uploaded Documents* section displays a new **View Details** link when an uploaded document fails identity verification.

• Clicking the link displays the Failure Details popup

| Drop a file here                                                                       |              |
|----------------------------------------------------------------------------------------|--------------|
| Drop a file fiele                                                                      |              |
| or <u>browse your computer</u>                                                         |              |
| Uploaded documents                                                                     |              |
| US_Passport_Book_EPass_NullNames_0314  US_passport U.S. passport 03/14/2025 1:40:42 pm | Delete V     |
| We were unable to verify Judy's identity with this document.                           | View Details |
| Pick a new document from the list of acceptable documents to continue.                 |              |
|                                                                                        |              |
|                                                                                        |              |
| Back                                                                                   | Next         |
|                                                                                        |              |
|                                                                                        |              |
|                                                                                        | 1            |
|                                                                                        |              |
| Failure Details                                                                        |              |
|                                                                                        |              |
| Document:                                                                              |              |
| bocament.                                                                              |              |
| <u>Californian_sample_driver's_license,_c2019_not_pw.pdf</u>                           |              |
|                                                                                        |              |
| System Response:                                                                       |              |
| CalHEERS attested Primary Contact's Date Of Birth                                      |              |
| does not match with IDP extracted Date Of Birth from                                   |              |
| the Driver's license issued by state or territory                                      |              |
|                                                                                        |              |
| Attacted Data Of Dirth: Extracted Data Of Birth:                                       |              |
| Attested Date of Birth. Extracted Date of Birth.                                       |              |
| 1990-02-02 1977-08-31                                                                  |              |
|                                                                                        |              |
|                                                                                        |              |
|                                                                                        |              |
|                                                                                        |              |
|                                                                                        |              |
|                                                                                        |              |
| Close                                                                                  |              |
|                                                                                        |              |
|                                                                                        |              |

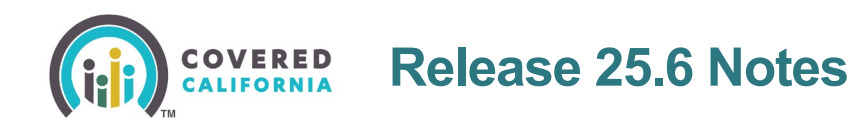

The new *Review Document Information* popup displays a new question when the application requires updating: *Do you need to update your application?* You can update the Name or Date of Birth of your Primary Contact in **Build Household** section of your application.

• Clicking the *Build Household* link navigates the user to the *Welcome to Your* Household Eligibility Results Summary page

|                                                | Review Docum                                          | nent Information ×                                                                       |
|------------------------------------------------|-------------------------------------------------------|------------------------------------------------------------------------------------------|
|                                                | 4                                                     | $\wedge$                                                                                 |
| Document Na<br>MarriageCerti                   | ime<br>ficate_V1_DOB Misma                            | atch.pdf                                                                                 |
| Data Mismato                                   | th Found                                              |                                                                                          |
| We found info<br>application.                  | ormation in your docu                                 | ment that doesn't match your                                                             |
|                                                | BASED ON YOUR<br>APPLICATION                          | BASED ON YOUR DOCUMENTS                                                                  |
| Date Of<br>Birth                               | 1990-04-07                                            | Primary Contact details do not<br>match                                                  |
| First Name                                     | Darry                                                 | Primary Contact details do not<br>match                                                  |
| Last Name                                      | Mitchell                                              | Primary Contact details do not<br>match                                                  |
| Do you need<br>or Date of Bin<br>your applicat | to update your appl<br>rth of your Primary Co<br>ion. | l <b>ication?</b> You can update the Name<br>ontact in <u>Build Household</u> section of |
| Re;                                            | place Document                                        | Next                                                                                     |

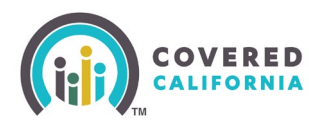

## **Remote Identity Data Proofing (RIDP) Updates**

CalHEERS updates to a new RIDP solution improving the success rate of identity proofing for consumers based on the information entered for the Primary Contact in the application.

RIDP is updated by automating the classification of identity documents when the initial step is not successful based on the Primary Contact information.

- The following pages are updated:
  - Who is the Primary Contact to your household?
  - Great! Now we need to verify [HHM]'s identity
- Adds the following new pages:
  - Continue on a smartphone or tablet
  - Send a link to verify identity
  - We need more information to verify the Primary Contact

A new Choose a secondary contact method section displays when clicking the **Mail** tile on the Who is the Primary Contact for your household? page:

- **Email** Requires an email
- **Phone** Requires a phone number

Note: Email and phone auto populate when entered during account creation.

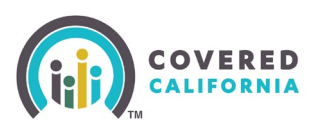

| Hooshold Metry Tour assures will be saved                                                                                           | How do you want us to contact you?                                                                                                    |
|----------------------------------------------------------------------------------------------------|----------------------------------------------------------------------------------------------------|
| Who is the Primary Contact for your household?<br>Hin: The Primary Contact is the person who can make changes to your coverage.     | Email Phone Mail                                                                                                    |
| Krishna R.<br>35yrs                                                                                                    | Choose a secondary contact method<br>Email<br>Choose a secondary contact method<br>Phone                                                                                |
| Tell us about Krishna:<br>Enter Krishna's Social Security number (SSN) Optional                                                     | Enter Krishna's email address Optional By entering in your email address, you may receive emails about health information and your account from Covered California.     |
| Home Address                                                                                                    |                                                                                                    |
| Street address:<br>98                                                                                                    | Re-enter Krishna's email address optiona!                                                                                                    |
| Apt. or suite number: Optional                                                                                                    | Enter Krishna's home phone number<br>(999) 999-9999                                                                                                    |
| City:<br>California                                                                                                    | Enter Krishna's cell phone number Optional                                                                                                    |
| State:                                                                                                    | Enter Krishna's work phone number optional                                                                                                    |
| ZIP Code:<br>50078<br>Mailing Address                                                                                               | Enter Krishna's extension Optional                                                                                                    |
| Is this also Krishna's mailing address?                                                                                             | If Krishna would like to get calls and text messages about health<br>information and their account from Covered California, please select one or<br>more phone numbers: |
| Contact Information                                                                                                    | (999) 999-9999                                                                                                    |
| You previously provided Mail as your preferred contact method. Is this still<br>the best way to contact you about this application? |                                                                                                    |

The *Great! Now we need to verify [HHM]'s identity* page displays the following new info and links:

- Consent section
- Download the paper application Downloads a PDF
- Find a certified enroller Navigates the user to the Covered CA

Clicking the Next button displays the Please wait while we verify [HHM]'s identity popup.

Note: The Click here to learn more has been removed from this page.

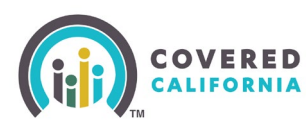

| Great: No                                 | w we need to verify Sadday's identity.                                                                                                    |
|-------------------------------------------|----------------------------------------------------------------------------------------------------|
| We only ask t<br>different Prin           | nese questions about the Primary Contact. If you do not know the answers, you may want to choose a<br>lary Contact.                                                                                                    |
| Consent                                   |                                                                                                    |
| We use a th<br>personal in<br>information | ird-party contractor, Socure, to assist us with identify verification and they will only use your<br>formation for that purpose. Covered California requires your express consent to send your personal<br>to Socure for identify verification. |
| If you do ne<br>you can ver<br>submitting | t provide consent to Covered California to send your information to Socure for identity verification,<br>ify your identity in-person with a certified enroller or your local county welfare office or by<br>a paper application.                |
| your identity                             | No                                                                                                    |
| To continu<br>consent.                    |                                                                                                    |
| To continu<br>consent. You can also       | rint and mail us your application or apply in person.                                                                                                    |

A *new Please wait while we verify [HHM]'s identity* popup displays briefly when verifying identity.

A new *We have successfully verified [HHM]'s identity!* popup displays when verification is successful:

• Clicking the **Continue** button navigates the user to the *Select all household members* who do not live with [Primary Contact]. page

A We need more information to verify the Primary Contact page when the verification is unsuccessful.

| Please wait while we verify<br>[HHM]'s identity. |                                                    |
|--------------------------------------------------|----------------------------------------------------|
| $\bigcirc$                                       | We have successfully verified Hope's identity.     |
| This will only take a few seconds.               | You can continue with the rest of the application. |

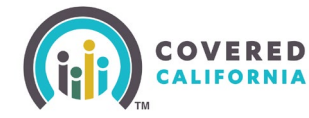

A new *We need more information to verify the Primary Contact* page displays when verification is unsuccessful with a list of options.

- **Back** button Navigates the user to the Who is the Primary Contact for your household? page
- Next button Navigates the user to the Send a link to verify identity. Page

| We need n              | nore inforr             | mation to            | verify the               | Primary            |
|------------------------|-------------------------|----------------------|--------------------------|--------------------|
| Contact.               |                         |                      |                          |                    |
| ou will only need to d | lo this once. Go "Back' | " if you want to cho | oose a different Primary | Contact to verify. |
| Which document will    | you use to verify Kris  | hna's identity?      |                          |                    |
| Oriver's License or    | ID card                 |                      |                          |                    |
| U.S. passport or Fo    | oreign Passport         |                      |                          |                    |
| Employment Author      | orization (I-766) 🕕     |                      |                          |                    |
| Green Card (I-551)     | 0                       |                      |                          |                    |
| AI/AN Tribal Enroll    | ment or Membership      | Card ①               |                          |                    |
| Weapons license        | 0                       |                      |                          |                    |
| Border card 🕕          |                         |                      |                          |                    |
| how fewer documents    | ^                       |                      |                          |                    |
|                        |                         |                      |                          |                    |

COVERED Release 25.6 Notes

A new Send a link to verify identity page displays with the following:

- See more options for verifying identity link Displays the *Identity Verification Options* popup
- *How would you like to verify [HHM]'s identity?* question with **Text message**, **Email**, and **QR Code** radio buttons which dynamically display:
  - Enter phone number
  - Enter email address
- **Back** button Navigates the user to the *We need more information to verify the Primary Contact* page
- **Next** button Navigates the user to the *Continue on a smartphone or a tablet* page

| Household Menu Your answers will be saved                                                                                                    |                   |
|----------------------------------------------------------------------------------------------------|-------------------|
|                                                                                                    |                   |
| Send a link to verify identity.                                                                                                    |                   |
| Get a link and use a camera on a smartphone or tablet to complete identity verification.                                                                                                    |                   |
| See more options for verifying identity                                                                                                    | ]                 |
| How would you like to verify Hope's identity?                                                                                                    |                   |
| Text message                                                                                                    |                   |
| O Email                                                                                                    |                   |
| ○ QR Code                                                                                                    |                   |
| Enter phone number                                                                                                    |                   |
| Standard messaging and data rates may apply.                                                                                                    |                   |
| (454) 543-4342                                                                                                    |                   |
|                                                                                                    |                   |
| Bark                                                                                                    | Nevt              |
|                                                                                                    |                   |
|                                                                                                    |                   |
|                                                                                                    |                   |
|                                                                                                    |                   |
|                                                                                                    |                   |
| Identity Verification Options ┥                                                                                                    |                   |
| Identity Verification Options<br>To complete your application, you will need to provide more information thelp us confirm your identity.                                                                                                    | to                |
| Identity Verification Options<br>To complete your application, you will need to provide more information i<br>help us confirm your identity.<br>You have the following options:                                                                                                    | to                |
| Identity Verification Options<br>To complete your application, you will need to provide more information in<br>help us confirm your identity.<br>You have the following options:<br>Online                                                                                                    | to                |
| Identity Verification Options<br>To complete your application, you will need to provide more information thelp us confirm your identity.<br>You have the following options:<br>Online                                                                                                    | to                |
| Identity Verification Options<br>To complete your application, you will need to provide more information is<br>help us confirm your identity.<br>You have the following options:<br>Online<br>You can use your smartphone or tablet to access the identity verification platform. Using you<br>camera, you can provide documents with a photo and a selfie to confirm identity quickly and<br>safely.             | to<br>vur         |
| Identity Verification Options<br>To complete your application, you will need to provide more information i<br>help us confirm your identity.<br>You have the following options:<br>Online<br>You can use your smartphone or tablet to access the identity verification platform. Using you<br>camera, you can provide documents with a photo and a selfie to confirm identity quickly and<br>safely.<br>In Person | to<br>vr          |
| Identity Verification Options  To complete your application, you will need to provide more information thelp us confirm your identity. You have the following options: Online You can use your smartphone or tablet to access the identity verification platform. Using you camera, you can provide documents with a photo and a selfie to confirm identity quickly and safely. In Person Mail                    | to<br>v<br>v<br>v |
| Identity Verification Options  To complete your application, you will need to provide more information in help us confirm your identity. You have the following options: Online You can use your smartphone or tablet to access the identity verification platform. Using you camera, you can provide documents with a photo and a selfie to confirm identity quickly and safely. In Person Mail                  | to<br>ur<br>s     |
| Identity Verification Options  To complete your application, you will need to provide more information thelp us confirm your identity. You have the following options: Online You can use your smartphone or tablet to access the identity verification platform. Using you camera, you can provide documents with a photo and a selfle to confirm identity quickly and safely. In Person Mail Close              | to<br>ur<br>t     |

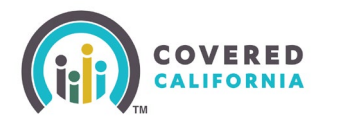

The new *Continue on a smartphone or tablet* page displays a **Resend link** when the user selects **Text** or **Email** on the *Send a link to verify identity* page. The link to verify identity is sent to the consumer's choice of smartphone or tablet, which has the ability to upload identity documents and selfies that connect to the vendor.

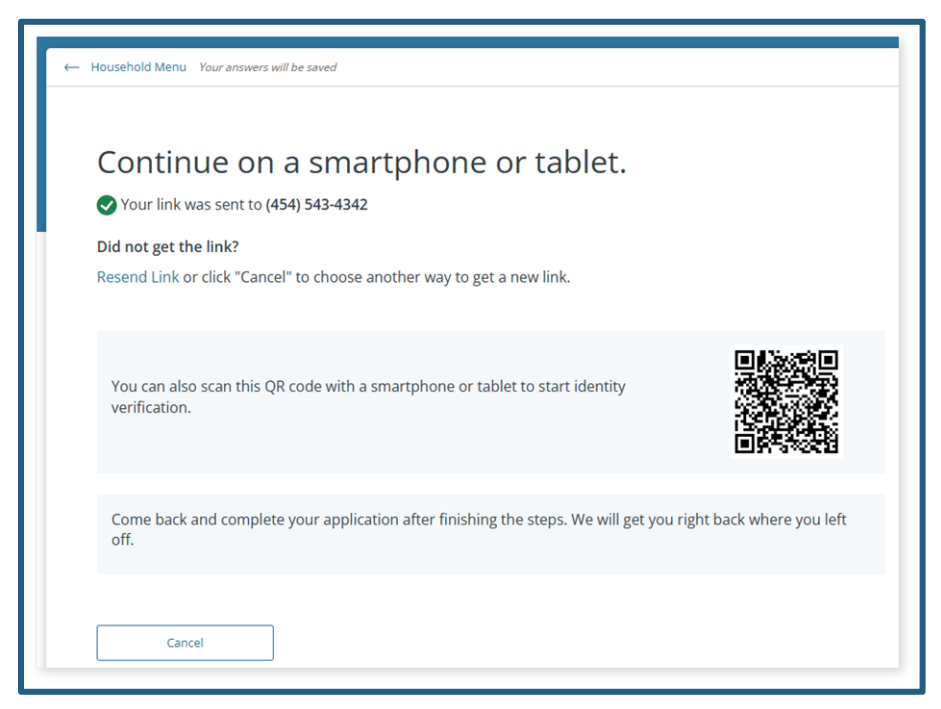

- **Cancel** button Displays the new *Cancel identity verification?* popup
  - Clicking the **No** button closes the popup
  - o Clicking the Yes button cancels the identity process

| Cancel identi                                              | ity verification?                   |
|------------------------------------------------------------|-------------------------------------|
| lf you cancel now, you will not be al previously sent you. | ble to use any of the links we have |
| No                                                         | Yes                                 |
|                                                            |                                     |

We have successfully verified [HHM]'s identity! popup displays when verification is successful.

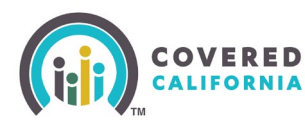

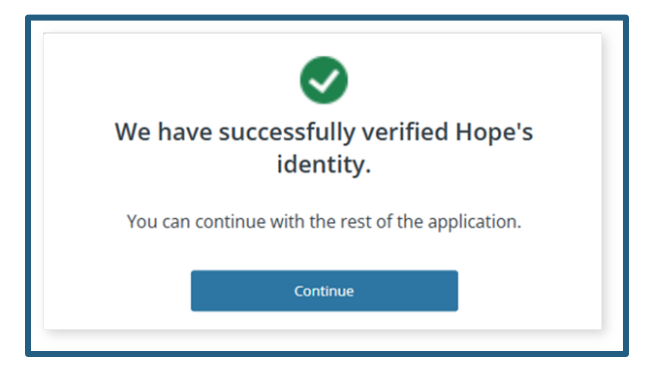

A We cannot confirm [HHM]'s identity popup displays when the verification is unsuccessful:

- Clicking the **Try Again** button navigates the user to the We need more information to verify the Primary Contact. page
- Clicking **the Review Primary Contact** button navigates the user to the *Who is the Primary Contact for your household?* page

The button displays when the user has exhausted the three attempts to verify identity.

| 's identity.                                            |
|---------------------------------------------------------|
|                                                         |
| mary Contact. You will not<br>we verify the identity of |
| ntact or choose a different                             |
| ou can call Covered<br>00). Please give us your<br>5.   |
|                                                         |
| ~                                                       |
| ~                                                       |
| Try Again                                               |
|                                                         |

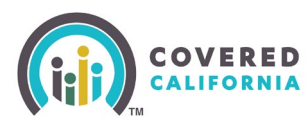

| $\otimes$                                                                                                    |                                                |
|----------------------------------------------------------------------------------------------------|------------------------------------------------|
| We cannot confirm Chahal's i                                                                                                    | dentity.                                       |
| We were unable to verify the identity of the Primary<br>be able to continue with your application until we we<br>the Primary Contact for your household.        | Contact. You will not<br>erify the identity of |
| You can review information for the Primary Contact<br>way to verify identity.                                                                                   | or choose a different                          |
| lf you have questions about your application, you ca<br>California at (800) 787-6921 (TTY: (888) 889-4500). Pl<br>application number when you call: 1357135009. | an call Covered<br>lease give us your          |
| Other ways to verify identity                                                                                                    |                                                |
| In Person                                                                                                    | ~                                              |
| Mail                                                                                                    | ~                                              |
| Save & Exit Review                                                                                                    | v Primary Contact                              |

#### Inclusion of Reasonable Explanation to CalHEERS

CalHEERS adds a new *Tell us why the income does not match* page for consumers to select a Reasonable Explanation when attested income could not be electronically verified.

The *Household Summary* popup displays a new messaging in the *Actions Needed* column with a **Give a Reason** link:

• Clicking the **Give a Reason** link navigates the user to the *Tell us why the income does not match* page

| Household Summary<br>Please review all alerts and actions for your household. Complete all actions needed to get coverage. |                     |                                                                                |  |  |
|----------------------------------------------------------------------------------------------------|---------------------|--------------------------------------------------------------------------------|--|--|
| Case #: 5193232928                                                                                                    |                     |                                                                                |  |  |
| Household Members (3):                                                                                                    | Program Eligibility | Actions Needed                                                                 |  |  |
| Robert T.<br>40 yrs                                                                                                    | Medi-Cal            | Due 10/13/2025<br>Reason why the income does not match<br><u>Give a Reason</u> |  |  |

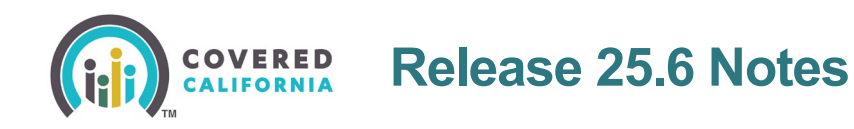

The *Welcome to Your Household Eligibility Results Summary* page displays banner messaging in the following sections:

- Let's take a look at your Household
- Household Next Steps section:
  - Clicking the **Give a Reason** button navigates the user to the *Tell us why the income does not match* page

| Velcome to Your Household<br>ligibility Results Summary                                       | <b>•</b>      |
|-----------------------------------------------------------------------------------------------|---------------|
| ease review each member's program eligibility below.                                          |               |
| Robert and Rose's income does not match our records. Tell us why the incomatch by 10/13/2025. | come does not |
| Household Next Steps Please review the next steps that are important for your household.      |               |
| Some household members reported income that does not match our records.                       | Give a Reason |
|                                                                                               |               |

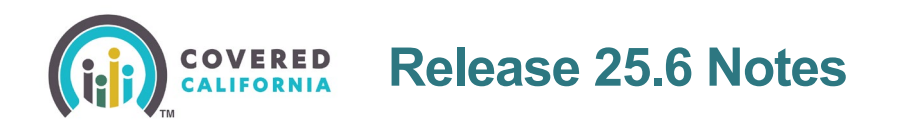

The See Full Details page displays a new message in the [HHM]'s Next Steps and program eligibility when the HHMs income does not match:

• Clicking the **Give a Reason** button navigates the user to the *Tell us why the income does not match* page

|                                                                                                    |                                                                                                    | <br>© ®                                                                         | 8                        |
|----------------------------------------------------------------------------------------------------|----------------------------------------------------------------------------------------------------|---------------------------------------------------------------------------------|--------------------------|
| < Go Back Robert T. *<br>40 years old                                                                                                    | Rose L Little T.<br>40 years old 10 years old                                                                                                    |                                                                                 |                          |
| Robert T.                                                                                                    |                                                                                                    | Iligibility Start Date 07/01/2025                                               |                          |
| Program                                                                                                    | Status                                                                                                    |                                                                                 |                          |
| Medi-Cal                                                                                                    | Conditionally Eligible                                                                                                    |                                                                                 |                          |
| <ul> <li>Robert's Next Steps</li> <li>Robert reported income that<br/>Tell us why the income does n<br/>qualify for health programs af<br/>do this step, you may still nee<br/>of income.</li> </ul> | t <b>does not match our records.</b><br>not match by 10/13/2025. Robert may<br>fter you give us a reason. Once you<br>d to upload documents for the proof | Give a Reason                                                                   |                          |
| B Medi-Cal Condition                                                                                                    | nally Eligible                                                                                                    |                                                                                 |                          |
| Robert, you are Conditiona                                                                                                    | ally Eligible for Medi-Cal:                                                                                                    |                                                                                 |                          |
| If you have never been issued a<br>local county office will contact y<br><u>office</u> if you have questions.                                                                                        | a Benefits Identification Card (BIC<br>vou if they need more informatio                                                                                   | .), one will be mailed to you soor<br>n, or you can <u>contact your local (</u> | n. Your<br><u>county</u> |
| We are reviewing the ""Test123 anything else right now.                                                                                                    | 4"" reason you gave us for your i                                                                                                    | income difference. You do not no                                                | eed to do                |
| Robert is conditionally eligible f                                                                                                    | or Medi-Cal.                                                                                                    |                                                                                 |                          |

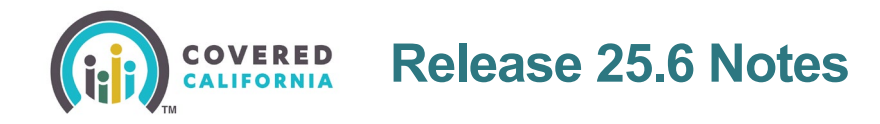

The new *Tell us why the income does not match* page displays for consumers to enter the reason for income discrepancies and persists until a reason is submitted.

- Selecting **Other** displays a *Please give a reason* field with a 60 characters limit.
- Clicking the **Cancel** button navigates the user to the previous page.
- Clicking the **Submit** button navigates the user to the *Welcome to Your Household Eligibility Results Summary* page.

| Each to Account Home Contraction of the income does not match. We could not verify the household income for the members listed below. Tel us why the income does not match our records. Household members may qualify for health programs after you give a reason. Countable household income Stoutonable household income is the total income amount of the tax filing household members. Why does MemOne's (30) reported income not match our records? Due: 10/13/2025 Homelessness Countable household income is the total income amount of the tax filing household members. Stout able household income Stout able household income is the total income not match our records? Due: 10/13/2025 Homelessness Countable household income is the total income amount of the tax filing household members. Stout countable household income is the total income amount of the tax filing household members. Countable household income is the total income amount of the tax filing household members. Why does MemTwo's (30) reported income not match our records? Stout countable household income is the total income amount of the tax filing household members. Why does MemTwo's (30) reported income not match our records? Due: 10/13/2025 Uther Due: 10/13/2025 Jother Jother                                                                                                    | ERED<br>08NIA                                                                                                    | \$ 3                                         |
|----------------------------------------------------------------------------------------------------|----------------------------------------------------------------------------------------------------|----------------------------------------------|
| <section-header><form><form></form></form></section-header>                                                                                                    | Here Back to Account Home                                                                                                    |                                              |
| We could not verify the household income for the members listed below.   Toy we we are asson.   Stouco Ayear Tor countable household income is the total income amount of the tax filing household members.   Why does MemOne's (30) reported income not match our records?   Due: 10/13/2025   Due: 10/13/2025   Momelessness   Concountable household income is the total income amount of the tax filing household members.   Stoucountable household income:   Stouce and the does and match our records?   Due: 10/13/2025   Concountable household income is the total income amount of the tax filing household members.   Stoucountable household income:   Stouce and the household income is the total income amount of the tax filing household members.   Concountable household income is the total income amount of the tax filing household members.   Stouce and the household income is the total income amount of the tax filing household members.   Concountable household income is the total income amount of the tax filing household members.   Stouce and the household income is the total income amount of the tax filing household members.   Why does MemTwo's (30) reported income not match our records?   Other   Desc information   Desc information   Stot Money in Gambling   22/ 60 characters   Stouce                                                                                                    | Tell us why the income does not match.                                                                                                    |                                              |
| Source of the second difference of the total income amount of the tax filing household members.   (My does MemOne's (30) reported income not match our records? Let: 10/13/2025 Counce of the total income amount of the tax filing household members. Source outside household income is the total income amount of the tax filing household members. Were does MemTwo's (30) reported income not match our records? Cure: 10/13/2025 Dure: 10/13/2025 Dure: 10/13/2025 Cure: 10/13/2025 Zure does memory in Gambling Lost Money in Gambling Zure does memory in Gambling Zure does memory in Gambling Zure do                                                                                                    | We could not verify the household income for the members listed below.<br>Tell us why the income does not match our records. Household members may qualify<br>you give a reason.                                                                                           | y for health programs after                  |
| Vour countable household income is the total income anount of the tax filing household members.     Why does MemOne's (30) reported income not match our records?   Countable household income   Status     Countable household income is the total income amount of the tax filing household members.     Status     Why does MemTwo's (30) reported income not match our records?   Submet:   Due:   10/13/2025   Other   Other   Due:   Due: 10/13/2025 20/10 characters Submet:   Due:   10/13/2025 20/10 characters Submet:   Due:   10/13/2025 10/13/2025<                                                                                                    | Countable household income:                                                                                                    | \$10000.00 /year                             |
| Why does MemOne's (30) reported income not match our records? Due: 10/13/2025   Samon of the series series s            | Your countable household income is the total income amount of the tax filing household men                                                                                                    | nbers.                                       |
| Homelessness   Suburd Suburd | Why does MemOne's (30) reported income not match our records?                                                                                                    | Due: 10/13/2025                              |
| Sour sour sour sour sour sour sour sour s                                                                                                    | Homelessness                                                                                                    |                                              |
| Why does MemTwo's (30) reported income not match our records? Due: 10/13/2025     Other     Please give a reason   Lost Money in Gambling   22/ 60 characters     Cancel   Submit                                                                                                    | Countable boundhold income                                                                                                    | \$2000.00.6/epr                              |
| Other  Please give a reason Lost Money in Gambling  22/ 60 characters  Cancel Submit                                                                                                    | Countable household income:<br>Your countable household income is the total income amount of the tax filing household mem                                                                                                    | \$3000.00 /year<br>nbers.                    |
| Please give a reason Lost Money in Gambling 22/ 60 characters Cancel Submit                                                                                                    | Countable household income:<br>Your countable household income is the total income amount of the tax filing household mem<br>Why does MemTwo's (30) reported income not match our records?                                                                                 | \$3000.00 /year<br>nbers.<br>Due: 10/13/2025 |
| Lost Money in Gambling<br>22/ 60 characters<br>Cancel Submit                                                                                                    | Countable household income:<br>Your countable household income is the total income amount of the tax filing household mem<br>Why does MemTwo's (30) reported income not match our records?<br>Other                                                                        | \$3000.00 /year<br>nbers.<br>Due: 10/13/2025 |
| 22/ 60 characters Cancel Submit                                                                                                    | Countable household income:<br>Your countable household income is the total income amount of the tax filing household mem<br>Why does MemTwo's (30) reported income not match our records?<br>Other                                                                        | \$3000.00 /year<br>nbers.<br>Due: 10/13/2025 |
| Cancel Submit                                                                                                    | Countable household income:<br>Your countable household income is the total income amount of the tax filing household mem<br>Why does MemTwo's (30) reported income not match our records?<br>Other<br>Please give a reason<br>Lost Money in Gambling                      | \$3000.00 /year<br>nbers.<br>Due: 10/13/2025 |
| Cancel Submit                                                                                                    | Countable household income:<br>Your countable household income is the total income amount of the tax filing household mem<br>Why does MemTwo's (30) reported income not match our records?<br>Other<br>Please give a reason<br>Lost Money in Gambling                      | \$3000.00 /year<br>nbers.<br>Due: 10/13/2025 |
| Cancel Submit                                                                                                    | Countable household income:<br>Your countable household income is the total income amount of the tax filing household men<br>Why does MemTwo's (30) reported income not match our records?<br>Other<br>Please give a reason<br>Lost Money in Gambling<br>22/ 60 characters | \$3000.00 /year<br>nbers.<br>Due: 10/13/2025 |
|                                                                                                    | Countable household income:<br>Your countable household income is the total income amount of the tax filing household men<br>Why does MemTwo's (30) reported income not match our records?<br>Other<br>Please give a reason<br>Lost Money in Gambling<br>22/ 60 characters | \$3000.00 /year<br>nbers.<br>Due: 10/13/2025 |

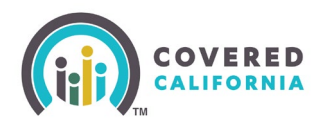

### **Reprint via Mail for Notices**

A **Reprint via Mail** dropdown option in the *ACTION* column on the *Documents and Correspondence* page sends a notice via mail to the consumer's address on file, regardless of their preferred method of communication.

| cuse summery v                                         | View Submitted App                                                        | Eligibility                | Enrollment                   |
|--------------------------------------------------------|---------------------------------------------------------------------------|----------------------------|------------------------------|
| Documents an                                           | d Correspondence                                                          |                            |                              |
| Mailing Address Status<br>Deliverable<br>Undeliverable | S Upload Document<br>Upload a new file or lin<br>document<br>Add Document | Pro<br>Ma<br>Ik an ECM     | eferred Contact Method<br>il |
| Search type or notice #                                | Q Filters ①                                                               | Transactions Per Pa        | ge 25 🗸 Expand All           |
|                                                        | DOCUMENT CATEGORY                                                         | <ul> <li>ACTION</li> </ul> | DATE 🕶                       |
| DOCUMENT NAME -                                        |                                                                           |                            |                              |
| DOCUMENT NAME   Eligibility Notice - Re-               | determination Eligibility                                                 | Reprint via M<br>View      | ail 11/20/2024 V             |

The Reprint Notice popup displays when selecting the Reprint via Mail option.

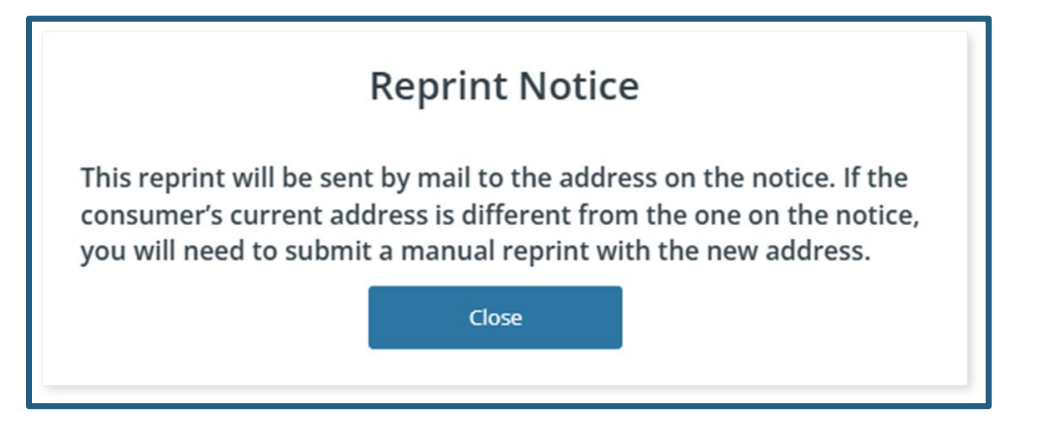

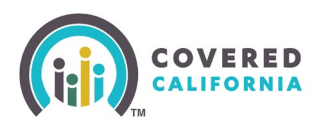

#### **Multifactor Authentication for Consumers**

CalHEERS updates Multi-Factor Authentication to all users, including consumers and Authorized representatives.

The *Register Your Account* page displays updated messaging to inform consumers and Authorized Representatives that a cell phone or email is required and displays new messaging providing guidance for consumers that do not have access to a phone or email.

| sign in, we will send a verification code to your email or y                                                 | your phone.                                                 |
|----------------------------------------------------------------------------------------------------|-------------------------------------------------------------|
| Register Your Account                                                                                        |                                                             |
| Ne need you to add your email or phone number to kee<br>you a verification code to your email or your phone. | ep your account safe. Each time you sign in, we will send   |
|                                                                                                    |                                                             |
| Email                                                                                                    |                                                             |
| C Recommended                                                                                                |                                                             |
| No email registered                                                                                          | (+ Add                                                      |
| Cell Phone Number                                                                                            |                                                             |
| C Recommended                                                                                                | Standard text message rate applies.                         |
| No cell phone registered                                                                                     | (+ Add                                                      |
|                                                                                                    |                                                             |
| Do not have access to a phone or email to register your<br>information.                                      | account? Call Covered California at (800) 300-1506 for more |
|                                                                                                    |                                                             |

The button on the Verification Method Information popup is renamed from Close to Continue.

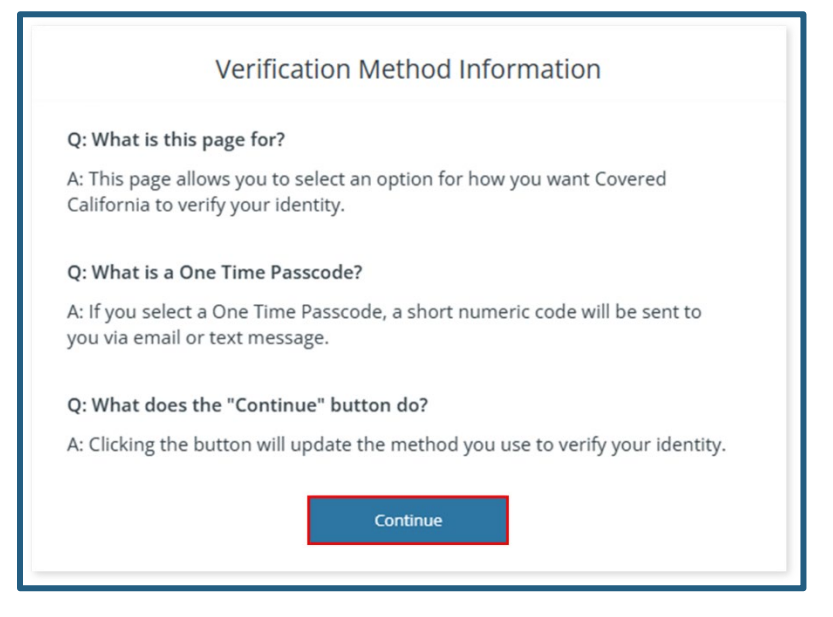

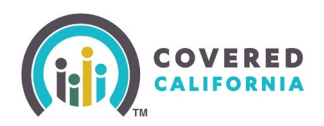

The *Register Your Email* page is renamed to *Add Your Email*.

| Once you enter your email, click on                                                 | Send One Time Passcode for us to send a verification code to your email to |
|-------------------------------------------------------------------------------------|----------------------------------------------------------------------------|
| register your account.                                                              |                                                                            |
| The email address connected to you                                                  | ir account is below. If this is not the best email address, update it now. |
| Enter your email address                                                            |                                                                            |
| RickBridges@mailinator.com                                                          |                                                                            |
|                                                                                     |                                                                            |
| Re-enter your email address                                                         |                                                                            |
| Re-enter your email address<br>RickBridges@mailinator.com                           |                                                                            |
| Re-enter your email address<br>RickBridges@mailinator.com                           |                                                                            |
| Re-enter your email address<br>RickBridges@mailinator.com<br>Send One Time Passcode |                                                                            |
| Re-enter your email address<br>RickBridges@mailinator.com<br>Send One Time Passcode |                                                                            |

The Register Your Cell Phone page is renamed to Add Your Cell Phone.

| Once you enter your cell<br>cell phone to register you | phone number, click<br>ur account. | on Send One Time F | asscode for us to send a | verification code to your |
|--------------------------------------------------------|------------------------------------|--------------------|--------------------------|---------------------------|
| Enter your cell phone nu                               | mber                               |                    |                          |                           |
| Standard text message r                                | ate applies.                       |                    |                          |                           |
|                                                        |                                    |                    |                          |                           |
|                                                        |                                    |                    |                          |                           |
| Send One Time Passcode                                 |                                    |                    |                          |                           |
|                                                        |                                    |                    |                          |                           |
|                                                        |                                    |                    |                          |                           |

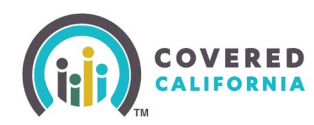

## **Masking Sensitive Data Elements**

CalHEERS masks sensitive identification data and displays a new **eye** icon to unmask characters.

The following sensitive data elements may be masked when entered:

- Alien/USCIS Number
- ITIN/ATIN
- I-94/I-94A Number
- Passport Number
- SEVIS ID
- SSN

Clicking the eye icon unmasks all characters.

| COVERED<br>CALIFORNIA                                                                                                    | 🔇 🕑 Save & Ext                                                                                                    |
|----------------------------------------------------------------------------------------------------|----------------------------------------------------------------------------------------------------|
| ← Individual Information Menu Your answers will be saved                                                                                                    |                                                                                                    |
| Do you have a Social Security number (SSN)?  Yes No                                                                                                    |                                                                                                    |
| If you have a Social Security number (SSN) you must<br>are applying for health coverage for yourself. We us<br>numbers (SSNs) to check your income and other info<br>are eligible to get help paying for health coverage. If f<br>coverage and do not have a SSN and would like help<br>www.ssa.gov. You may be eligible for some coverage<br>have an SSN. For more information call the Medi-Cal<br>SSSS.<br>Enter Elizabeth's Social Security number (SSN). | provide it when you<br>e Social Security<br>rmation to see if you<br>you are applying for<br>getting one, visit<br>even if you do not<br>helpline, at (800) 541- |
| Back                                                                                                    | Next                                                                                                    |
|                                                                                                    | Enter Elizabeth's Social Security number (SSN).                                                                                                    |
|                                                                                                    | 808080879                                                                                                    |

A new **Show** or **Hide** link displays next to sensitive information.

- Show link Displays all characters and a Hide link
- Hide link Masks all but the last four characters

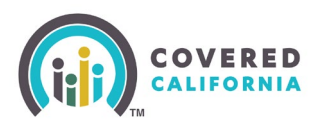

| Social Security number (SSN): ••••• 0879 Show                                                                                                    | Edit                                                                                                    |
|----------------------------------------------------------------------------------------------------|----------------------------------------------------------------------------------------------------|
| Immigration status: Lawful Permanent Resident (LPR/Green Card holde<br>Additional immigration status: None<br>Immigration document type:<br>Arriva/Departure Record (1-94, 1-94A) issued by U.S. Citizenship and Immi | r) tdi:<br>gration Services                                                                                                    |
| Lived in the U.S. since August 1996: No                                                                                                    | Citizenship & Immigration                                                                                                    |
| SEVIS ID: •••••• 7891 Show                                                                                                    | Social Security number (SSN): 808080879 Hide                                                                                                    |
| Document expiration date: 04/22/2027                                                                                                    | Immigration status: Lawful Permanent Resident (LPR/Green Card holder)                                                                                                    |
| First name on document: Elizabeth<br>Middle name on document: —<br>Last name on document: McCord<br>Suffix on document: —                                                                                             | Additional immigration status: None<br>Immigration document type:<br>Arrival/Departure Record (I-94, I-94A) issued by U.S. Citizenship and Immigration Services<br>Lived in the U.S. since August 1996: No |
| Date of birth on document: 01/01/1999                                                                                                    | 1-94 or 1-94A number: 223344557A8 <u>Hide</u>                                                                                                    |
|                                                                                                    | Document expiration date: 04/22/2027                                                                                                    |
| UN.5.                                                                                                    | First name on document: Elizabeth I<br>Middle name on document: —<br>Last name on document: McCord<br>Suffix on document: —<br>Date of birth on document: 01/01/1999                                       |

The SSN, ITIN, and ATIN input field display as one field versus multiple fields.

|   | RE D<br>BNIA                                                                                                    |      | \$<br>Save & Exit |
|---|----------------------------------------------------------------------------------------------------|------|-------------------|
| * | Individual Information Menu Your answers will be saved                                                                                                    |      |                   |
|   | Do you have a Social Security number (SSN)?                                                                                                    |      |                   |
|   | If you have a Social Security number (SSN) you must provide it when you<br>are applying for health coverage for yourself. We use Social Security<br>numbers (SSNs) to check your income and other information to see if you<br>are eligible to get help paying for health coverage. If you are applying for<br>coverage and do not have a SSN and would like help getting one, visit<br>www.ssa.gov. You may be eligible for some coverage even if you do not<br>have an SSN. For more information call the Medi-Cal helpline, at (800) 541-<br>5555. |      |                   |
|   | Enter Charlotte's Social Security number (SSN).                                                                                                    |      |                   |
|   |                                                                                                    | Most |                   |

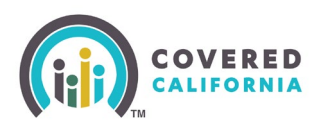

| Do you have a Social Security number (SSN)?       Yes     No                                                                                                    |
|----------------------------------------------------------------------------------------------------|
| If you have a Social Security number (SSN) you must provide it when you<br>are applying for health coverage for yourself. We use Social Security<br>numbers (SSNs) to check your income and other information to see if you<br>are eligible to get help paying for health coverage. If you are applying for<br>coverage and do not have a SSN and would like help getting one, visit<br>www.ssa.gov. You may be eligible for some coverage even if you do not<br>have an SSN. For more information call the Medi-Cal helpline, at (800) 541-<br>5555. |
| Why does Charlotte not have an Social Security number (SSN)?                                                                                                    |
| Religious exemption Individual Taxpayer Identification Number (ITIN)                                                                                                    |
| Adoption Taxpayer Identification Number (ATIN) Does not qualify for an SSN                                                                                                    |
| I do not have an SSN, but have applied for one.                                                                                                    |
| Enter Charlotte's Individual Taxpayer Identification Number (ITIN).                                                                                                    |
| Or                                                                                                    |
| Enter Charlotte's Adopted Taxpayer Identification Number (ATIN). ①                                                                                                    |
| Back Next                                                                                                    |
|                                                                                                    |